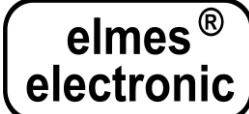

## Integracja nadajnika radiowego Elmes TX-RS2 z systemami inteligentnego domu: "Home Assistant" i "OpenHab"

Nadajnik TX-RS2 można podłączyć do minikomputera *Raspberry*® lub dowolnego komputer z wyjściem szeregowym (ang. "serial port"), a także do urządzeń, które nie posiadają takiego interfejsu, ale mają złącze USB. W tym drugim przypadku połączenie wykonuje się za pomocą specjalnego adaptera, który zamienia transmisję USB na transmisje portu szeregowego (ang.: "USB-serial adapter"). Takie połączenie pozwala na integrację urządzeń odbiorczych "Elmes Elektronik" z systemami inteligentnego domu, typu np. "Home Assistant" lub "OpenHab".

Dla uproszczenia procedurę instalacji opiszemy na przykładzie minikomputera Raspberry. Instalacja na innym komputerze może się minimalnie różnić.

## Instalacja systemu.

Opis samej instalacji systemu inteligentnego domu: "Home Assistant" lub "OpenHab" wykracza poza zakres tego dokumentu. Można tu tylko wspomnieć, że są dostępne obrazy obu tych systemów przygotowane na Raspberry. Wystarczy więc tylko nagrać obraz na kartę SD w czytniku kart podłączanym do PC-ta, a następnie włożyć kartę do Raspberry i podłączyć zasilanie. System zainstaluje się automatycznie.

Można również najpierw zainstalować na Raspberry system operacyjny "Raspberry Pi OS", dawniej "Raspban", a potem doinstalować oprogramowanie inteligentnego domu.

# Podłączenie nadajnika TX-RS2 do minikomputera Raspberry.

Nadajnik TX-RS2 jest wyposażony w 3-żyłowy przewód, a każda żyła jest zakończona osobnym pojedynczym złączem pasującym do pojedynczego pinu złącza kołkowego znajdującego się na płycie Raspberry. Połączenie wykonujemy przy wyłączonym zasilaniu. Właściwe podłączenie jest bardzo ważne, aby uniknąć uszkodzenia nadajnika TX-RS2 lub samego komputera Raspberry:

| TX-RS2                         | Raspberry                       |
|--------------------------------|---------------------------------|
| nazwa sygnału – kolor przewodu | nazwa sygnału - numer na złączu |
| GND - czarny                   | GND - 6                         |
| 3,3V - czerwony                | 3,3V - 1                        |
| RX - niebieski                 | TXD - 8                         |

# Konfiguracja systemu "Home Assistant"

Konfiguracja wymaga edycji plików w systemie Linux, który jest zainstalowany na Raspberry. Musimy więc mieć dostęp do terminala. Domyślna instalacja "Home Assistant" go nie zawiera, ale można go łatwo doinstalować jako jeden z wielu dostępnych dodatków ("ADD-ONS"). W tym celu otwieramy w przeglądarce interfejs graficzny "Home Assistant" poprzez wpisanie: <u>http://homeassistant:8123</u>, a następnie klikamy <u>Supervisor</u> -> <u>Add-on store</u> -> <u>Terminal & SSH</u>. Wówczas dostęp do terminala będzie z poziomu interfejsu graficznego "Home Assistant" - zakładka <u>Terminal</u>.

Do edycji i tworzenia plików możemy użyć edytora tekstu wbudowany w system: nano.

#### <u>Krok 1</u>

W katalogu zawierającym pliki konfiguracyjne "Home Assistant" - w typowej instalacji będzie to katalog /config – tworzymy plik o nazwie: wyślij\_komende.sh. W tym celu wpisujemy w terminalu:

nano /config/wyslij\_komende.sh

i w pliku tym wpisujemy dwie linijki:

#!/bin/bash
printf "\$1" >> /dev/ttyAMA0

zapisujemy plik i wracamy do terminala. Teraz musimy zmienić atrybuty tego pliku na "wykonywalny":

chmod 775 /config/wyslij\_komende.sh

Teraz już możemy przetestować działanie nadajnika TX-RS2 wpisując w terminalu np:

/config/wyslij\_komende.sh "##030100"

co spowoduje wysłanie do portu szeregowego Raspberry o nazwie: /dev/ttyAMA0 ciągu znaków: ##030100 (więcej o porcie szeregowym w uwagach na końcu tekstu). Po odebraniu tego polecenia, na-

dajnik TX-RS2 wyśle transmisję do odbiornika odpowiadającą naciśnięciu pierwszego przycisku (numeracja przycisków: 00..08) w kanale nr 01 (numeracja: 00..1D). Transmisja będzie trwała 1 s i towarzyszyć jej będzie pulsowanie diody LED.

## <u>Krok 2</u>

Do pliku /config/scripts.yaml dopisujemy:

| wyślij_komende_1                                           | # nazwa skryptu                                                 |
|------------------------------------------------------------|-----------------------------------------------------------------|
| mode: queued                                               | # zbyt szybko napływające polecenia czekają w kolejce           |
| sequence:                                                  |                                                                 |
| <ul> <li>service: shell_command.wyslij_komende2</li> </ul> | # wywołaj polecenie wyślij_komende_2 z pliku configuration.yaml |
| data_template:                                             |                                                                 |
| komenda_2: "{{ komenda }}"                                 | # i jako parametr: komenda_2, przekaż mu parametr: komenda      |
|                                                            | # przypisany do przycisku z kroku 4                             |

Uwaga! Tekstu na prawo od znaku # i samego znaku # nie wpisujemy – to komentarz.

### <u>Krok 3</u>

Do pliku /config/configuration.yaml dopisujemy:

#### shell\_command:

wyslij\_komende\_2: '/config/wyslij\_komende.sh {{ komenda\_2 }}

#### <u>Krok 4</u>

Na końcu możemy już utworzyć własną stronę z przyciskami. Przykładowo, dla sterowania trzema roletami, mogłaby ona wyglądać tak:

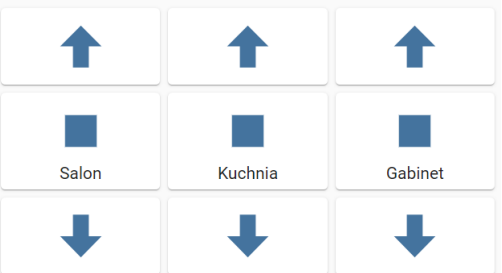

Najprościej jest utworzyć ją korzystając z graficznego interfejsu "Home Assistant". Opis, jak to zrobić, wykracza poza zakres tego poradnika i został pominięty. Następnie w trybie edycji kodu należy dopisać kilka linijek do definicji każdego przycisku. Poniżej przedstawiono definicję jednego przycisku: ze strzałką w górę:

| - type: buton<br>hold action:    |                                                                        |
|----------------------------------|------------------------------------------------------------------------|
| action: more-info                |                                                                        |
| icon: 'hass:arrow-up-bold'       | # przycisk będzie wyświetlany w postaci grubej strzałki w górę         |
| show_icon: true                  |                                                                        |
| show_name: false                 |                                                                        |
| show_state_ false                |                                                                        |
| tap_action                       | # następne linijki określają akcję wywoływaną po naciśnięciu przycisku |
| action: call-service             | # niech tą akcją będzie                                                |
| service: script.wyslij_komende_1 | # wywołanie skryptu o nazwie: wyślij_komende_1 z pliku scripts.yaml    |
| service_data:                    |                                                                        |
| komenda: '##030102'              | # i przekazanie mu parametru komenda równego ##030102                  |

Wyjaśnijmy teraz sekwencję zdarzeń, które nastąpią po naciśnięciu przycisku:

- 1) Zostanie wywołany skrypt o nazwie *wyslij\_komende\_1* z pliku *scripts.yaml* z parametrem *komen-da* równym *##030102*.
- Skrypt wyślij\_komende\_1 wywoła polecenie wyślij\_komende\_2 znajdującą się w pliku configuration.yaml z parametrem: komenda\_2 równym ##030102, który otrzymał jako parametr gdy sam był wywoływany.
- 3) Polecenie *wyślij\_komende\_*2 wywoła skrypt linuxowy *wyślij\_komende.sh* przekazując mu jako parametr ciąg: *##03010*2, który otrzymał jako parametr gdy sam był wywoływany.
- Skrypt linuxowy wyślij\_komende.sh wywoła polecenie: printf, które wyśle ten ciąg do portu szeregowego.

# Konfiguracja systemu "OpenHab"

W tym systemie, podobnie jak w "Home Assistant", konfiguracja wymaga edycji plików w systemie Linux, który jest zainstalowany na Raspberry. W tym celu musimy mieć dostęp do terminala. Możemy skorzystać z popularnego *Putty*, łącząc się z adresem *openhab* protokołem SSH na domyślnym porcie 22. Ale zanim to zrobimy, musimy wykonać <u>krok 1</u>.

#### <u>Krok 1</u>

Po zainstalowaniu systemu "OpenHab", aby pozwolić na komunikacją na porcie szeregowym, należy doinstalować tzw. *Serial Binding*. W tym celu otwieramy w przeglądarce interfejs graficzny "OpenHab" poprzez wpisanie: <u>http://openhab:8080</u>, a następnie klikamy na *PAPER UI -> Add-ons -> BINDINGS*. Pojawi nam się lista kilkudziesięciu dostępnych *Bindigs*. Wybieramy *Serial Binding* i klikamy instaluj.

#### <u>Krok 2</u>

Teraz stworzymy dwie kontrolki, jedna służąca do sterowania roletą, a druga - światłem, jak na rysunku poniżej:

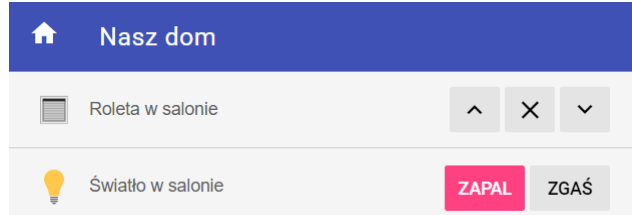

Z poziomu terminala przechodzimy do katalogu, który zawiera pliki konfiguracyjne "OpenHab". Domyślnie będzie to: */etc/openhab2*. Edytujemy plik */items/default.items* – w tym celu wpisujemy w terminalu:

#### nano items/default.items

i w pliku tym wpisujemy definicję rolety (w jednej linijce):

Rollershutter Roleta\_Salon "Roleta w salonie" { serial="/dev/ttyAMA0, UP(##030100), DOWN(##030101), STOP(##030102) }

co spowoduje, że po naciśnięciu przycisku "GÓRA", na port szeregowy /dev/ttyAMA0 zostanie wysłany ciąg znaków ##030100, po naciśnięciu "DÓŁ" - ciąg ##030101, a po naciśnięciu "STOP" - ciąg ##030102. Więcej o porcie szeregowym w uwagach na końcu tekstu. Następnie definiujemy wyłacznik światła:

Switch Swiatlo\_Salon "Światło w salonie" { serial="/dev/ttyAMA0, ON(##030200), OFF(##030201) }

co oznacza, że po naciśnięciu przycisku "ON", na port szeregowy /dev/ttyAMA0 zostanie wysłany ciąg znaków ##030200, a po naciśnięciu przycisku "OFF" - ciąg znaków ##030201.

#### <u>Krok 3</u>

Żeby zdefiniowane w <u>kroku 2</u> elementy pojawiły się na ekranie, należy jeszcze dopisać kilka linijek do pliku: *sitemaps/default.sitemap*, który powinien wyglądać tak:

sitemp default label="Nasz dom"

```
{
```

Switch item=Roleta\_Salon

Switch item=Swiatlo\_Salon mappings=[ON="Zapal", OFF="Zgaś"]

}

Krótkie wyjaśnienie zapisu: *mappings=[ON="Zapal", OFF="Zgaś"]*. Powoduje on, że zamiast domyślnego, przesuwanego wyłącznika, pojawią się dwa przyciski oznaczone *"Zapal",* i *"Zgaś"* 

# Uwagi

#### Port szeregowy.

Występujący w tekście powyżej ciąg /dev/tty/AMAO to nazwa pierwszego portu szeregowego w komputerze Raspberry. Nazwa portu szeregowego może być inna niż /dev/tty/AMAO. Np. może to być: /dev/tty/SO, a w przypadku, kiedy nadajnik TX-RS podłączamy do portu USB za pomocą kabla-adaptera USB-serial, może to być np. /dev/tty/USBO. Listę wszystkich dostępnych portów można sprawdzić poleceniem:

ls /dev

Porty szeregowe w komputerze Raspberry są domyślnie zablokowane. Żeby odblokować pierwszy port szeregowy na pinach 8 –TX i 10 – RX złącza GPIO, należy dopisać do pliku */boot/config.txt* dwie linijki:

enable\_uart=1 dtoverlay=miniuart-bt

Czwarta wersja komputera Raspberry Pi posiada, oprócz standardowego portu na pinach 8 i 10, 4 dodatkowe: *ttyAMA1..ttyAMA4*. Aby włączyć wszystkie 4, w */boot/config.txt* należy dopisać:

| dtoverlay=uart2 | # otwiera port /dev/ttyAMA1, z TXD2 na pinie 27 złącza GPIO |
|-----------------|-------------------------------------------------------------|
| dtoverlay=uart3 | # otwiera port /dev/ttyAMA2, z TXD3 na pinie 7 złącza GPIO  |
| dtoverlay=uart4 | # otwiera port /dev/ttyAMA3, z TXD4 na pinie 24 złącza GPIO |
| dtoverlay=uart5 | # otwiera port /dev/ttyAMA4, z TXD5 na pinie 32 złącza GPIO |

Uwaga. W domyślnej instalacji systemu "Home Assistant" dostęp do pliku */boot/config.txt* może być utrudniony – nie jest on dostępny z poziomu terminala wywoływanego z interfejsu graficznego "Home Assistant". W takim przypadku, edycję tego pliku można wykonać na PC, podłączając czytnik kart SD z włożoną kartą z zainstalowanym systemem "Home Assistant".